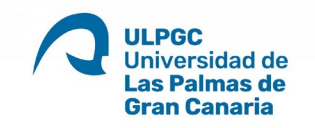

## GUÍA PARA ENVIAR UNA NOTIFICACIÓN ELECTRÓNICA DESDE TRAMIT@

- 1) Accedemos a Tramit@  $\rightarrow$  Menú Principal  $\rightarrow$  Alta de expedientes.
- 2) En el menú "Procedimientos comunes" seleccionamos "Notificación electrónica".
- Introducimos los Datos del interesado→"Tipo" (DNI, NIE, pasaporte) y "Número de identificación":
  - a) Si está dado de alta en el sistema →todos sus datos personales y de contacto aparecerán cumplimentados.
  - b) Si NO está dado de alta  $\rightarrow$ añadiremos sus datos pulsando sobre el icono  $\$ \_
- 4) Una vez tengamos los datos del interesado, debemos realizar tres tareas:
  - a) Seleccionar el número de personas que van a firmar el documento a notificar→1 o 2
  - b) Incorporar el documento que se va a notificar → Archivo en PDF
  - c) Seleccionar el nombre del firmante o firmantes→ Enviar al Portafirmas
- 5) Desde que el documento se firma → de forma automática, se registra de salida, se pone a disposición del interesado en la Sede electrónica y se le envía un mensaje informativo a su correo electrónico.
- 6) Para comprobar que se ha practicado la Notificación → ejecutar la tarea de "Confirmación de la efectividad de la notificación" → "Consulta del estado de la notificación"